## **Configuración sirenas inalámbricas EVO192**

## Configuración por teclado

| Opción                     | Sección       | Descripción                                                                                                    |
|----------------------------|---------------|----------------------------------------------------------------------------------------------------|
| Asignación del RTX3        | [2850]        | Asignamos el RTX3 al que configuraremos las sirenas                                                                  |
| Asignación de sirenas      | [2851]-[2858] | Asignamos cada una de las 8 sirenas que podemos configurar                                                           |
| Asignación de Partición/es | [2861]-[2868] | Asignamos las particiones a las sirenas. Cada sirena se puede asignar a una partición o a todas.                     |
| Intensidad de señal        | [2871]-[2878] | Muestran la intensidad de la señal de la sirena. Esta señal se<br>indica de 1 a 10 con asteriscos (*) en el teclado. |

## Ejemplo:

Disponemos, además de nuestra Evo192 de una sirena **SR130** numero de serie 654321 y de un **RTX3** con número de serie 555555.

Vamos a configurar que la sirena inalámbrica solo se active por la partición 2.

- 1- Para ingresar a programación por teclado debemos mantener presionado el **0** y luego colocar el código de instalador.
- 2- Ingresamos a la **sección 2850** y colocamos los 6 dígitos, del número de serie, del **RTX3** que controlara las sirenas en nuestro ejemplo seria 555555.
- 3- Ingresamos a la **sección 2851** y colocamos los 6 dígitos, del número de serie, de la **SR130** en nuestro ejemplo seria 654321.
- 4- Ingresamos a la sección 2861 y colocamos el valor 02, para que se active solamente por la partición 2.

\*Si queremos asignar la sirena a todas las particiones se debe colocar el valor 00.

5- Ingresando en la **sección 2871** y pulsando el botón **SW1** en la **SR130**, podremos ver la intensidad de señal. Si la intensidad es menor a 4 deberíamos reubicar la sirena.